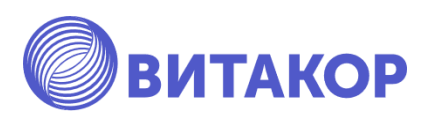

# Диспансерное наблюдение за пациентами: постановка на учет, формирование формы № 030/у «Контрольная карта диспансерного наблюдения» в государственной информационной системе «Электронное здравоохранение Республики Татарстан»

Учебно-методическое пособие

Освобождаем время для настоящей работы

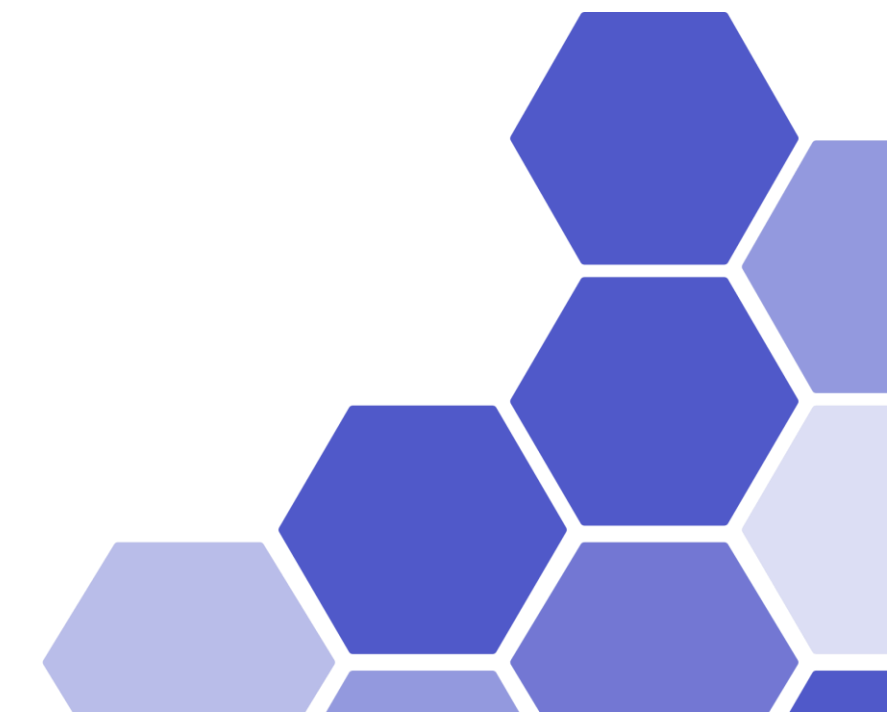

Казань, 2022 г.

# Составители:

Амиров Р.И. – генеральный директор ЗАО «ВИТАКОР»

Альмухаметов А.А. – заместитель генерального директора ЗАО «ВИТАКОР» – руководитель проектов взаимодействия с образовательными организациями.

Исмагилова Д.Р. – специалист отдела внедрения и сопровождения ЗАО «ВИТАКОР»

#### Рецензенты:

Марапов Д.И., к.м.н., доцент кафедры общественного здоровья, экономики и управления здравоохранением казанской государственной медицинской академии - филиала федерального государственного бюджетного образовательного учреждения дополнительного профессионального образования «Российская медицинская академия непрерывного профессионального образования» Министерства здравоохранения Российской Федерации.

Искандаров И.Р., к.м.н., доцент кафедры общественного здоровья и организации здравоохранения ФГБОУ ВО Казанский ГМУ Минздрава России

Учебно-методическое пособие «Диспансерное наблюдение за пациентами: постановка на учет, формирование формы № 030/у «Контрольная карта диспансерного наблюдения» в государственной информационной системе «Электронное здравоохранение Республики Татарстан» / Сост.: Амиров Р.И., Альмухаметов А.А., Исмагилова Д.Р. – Казань: ВИТАКОР, 2020. – 14 с.

Учебно-методическое пособие содержит материалы: конспекты лекций, семинарских занятий, задания для самостоятельной работы.

Данное пособие предоставляет обучающимся возможность заниматься самостоятельно, улучшить качество освоения темы 4 образовательного модуля «Применением государственной информационной системы «Электронное здравоохранение Республики Татарстан» в организации электронного документооборота поликлиники».

# Оглавление

| Материалы по теме                                                     | 4  |
|-----------------------------------------------------------------------|----|
| 4.1. Установка признака диспансерного наблюдения                      | 4  |
| 4.2. Снятие признака диспансерного наблюдения                         | 10 |
| 4.3. Просмотр списков пациентов, состоящих на диспансерном наблюдении | 11 |
| 4.4. Формирование и печать учетной формы № 030/у «Контрольная карта»  | 11 |
| Перечень дополнительной литературы, необходимой для освоения темы     | 13 |
| Контрольные задания                                                   | 14 |
|                                                                       |    |

#### Материалы по теме.

# 4.1. Установка признака диспансерного наблюдения

[4.1.1] Установка признака диспансерного наблюдения (далее - ДН) осуществляется при оформлении исхода случая обращения. Для установки признака ДН после ввода осмотра пациента нажать «Закрыть случай».

| Данные о пациенте                                |                                             |                     |            |      |
|--------------------------------------------------|---------------------------------------------|---------------------|------------|------|
| Номер карты                                      | 22                                          | Номер участка       |            | Фото |
| Пациент                                          | <u>Тестовый Пациент Ребенок</u>             |                     |            |      |
| Полис                                            | 1649310874000977 (ООО "Ак Барс-мед")        | действителен по     |            |      |
| Дата рождения                                    | 21.04.2010                                  |                     |            |      |
| Адрес проживания                                 | 420032, г.Казань, ул.Первого Мая, д.1,      |                     |            |      |
| Место работы/учеб                                | Ы                                           |                     |            |      |
| Льготы                                           |                                             | Состояние "Д"-учета | Не состоит |      |
| <table-cell-rows> Новый осмотр</table-cell-rows> | Закрыть случай Просмотр списков Другие конс | ультации 🕜 Помощь   |            |      |

[4.1.2] Открывается форма «Исход случая обращения от ...». Обязательными для заполнения на данной форме являются поля «Диагноз» (заполняется автоматически из осмотра), «Характер заболевания», «Исход обращения».

| Nong Oyeas Algougens                                                                                                    | er 13.01260                                                                                                    | - в х              |
|----------------------------------------------------------------------------------------------------|----------------------------------------------------------------------------------------------------|--------------------|
| O form) lances                                                                                                    | Parameter                                                                                                    |                    |
| Denue no concerne sal                                                                                                    | Company.                                                                                                    |                    |
| (Learning)                                                                                                    | 104.0                                                                                                    | DONOK J. MIRHON    |
| Charles a count of the second of the second | Metadorer kinnenet etaszterreszte                                                                                                    |                    |
| Ratering Leftmanew                                                                                                    |                                                                                                    | 0 - Dhen art       |
| Crages cationeenee                                                                                                    |                                                                                                    | -                  |
| Secure spream                                                                                                    | Tel same E                                                                                                    |                    |
| Texture entroise spanning                                                                                                    | 1                                                                                                    | 0                  |
| - Decharcopeum pert                                                                                                    | A NEW YORK AND A STREET                                                                                                    | Date chaptered was |
| Tercule charges                                                                                                    | Colour Comments on This 2 Area                                                                                                    | R                  |
| Tradicioner                                                                                                    | In the local division of the local division of                                                                                                    |                    |
| Teres.                                                                                                    | He cor all                                                                                                    |                    |
| Denie of screwerse re                                                                                                    | research addresses                                                                                                    |                    |
| Denve 1                                                                                                    |                                                                                                    |                    |
|                                                                                                    |                                                                                                    | (2000)             |
| - Demonstration                                                                                                    | and the second second se | (1980)0000         |
| mil familie                                                                                                    |                                                                                                    |                    |
| fores (70<br>Prime information (*                                                                                                    |                                                                                                    | <b>)</b>           |
| for- Jeure                                                                                                    | NAMES CONTINUES AND A                                                                                                    | C tourse &         |
| Des nonaue (70 file                                                                                                    | Province (and the respect to the second                                                                                                    | Column 1 County of |
|                                                                                                    |                                                                                                    | Deset [Deset]      |
|                                                                                                    |                                                                                                    | 0. 0-mat           |

[4.1.3] Для постановки пациента на Д учет по указанному диагнозу необходимо создать карту диспансерного наблюдения. Для этого в разделе «Диспансерный учет» кликнуть по ссылке «Выбрать» и выбрать из выпадающего списка пункт «Новая карта Д-наблюдения».

Внимание! На форме «Диспансерное наблюдение (новый)» обязательно указать «Заболевание выявлено при», «Д»-группа», «Причина взятия», а также заполнить поля контрольной карты в соответствии с учетной формой 030/у «Контрольная карта диспансерного наблюдения».

| Annes         | Terpos           | nonunet Ne     |  |
|---------------|------------------|----------------|--|
| Jares         | Tergen           | Ren            |  |
| Δarea         | Tergen<br>Ergyre | Toronament May |  |
| Darwa         | Ergyme           | tonunent Me    |  |
| <u>Darves</u> | Drayme .         | lan.           |  |
|               |                  |                |  |
|               |                  |                |  |
|               |                  |                |  |
|               |                  |                |  |
|               |                  |                |  |
|               |                  |                |  |
|               |                  |                |  |
|               |                  |                |  |
|               |                  |                |  |
|               |                  |                |  |
|               |                  |                |  |
|               |                  |                |  |
|               |                  |                |  |
|               |                  |                |  |
|               |                  |                |  |
|               |                  |                |  |
|               |                  |                |  |
|               |                  |                |  |
|               |                  |                |  |
|               |                  |                |  |
|               |                  |                |  |
|               |                  |                |  |
|               |                  |                |  |

[4.1.4] В карте диспансерного наблюдения обязательно внести информацию о контрольных явках пациента (запланированную дату явки). Для этого перейти на вкладку «Контроль посещений», левой кнопкой мыши кликнуть в разлинованном поле и с помощью кнопки **INSERT** на клавиатуре открыть форму «Контроль посещений по «Д»-наблюдению (новый)». Заполнить поле «Назначено явиться» для указания следующей явки пациента. После заполнения данной формы нажать кнопку **Ок.** 

| Land.                                                                                                    |                                                            |
|----------------------------------------------------------------------------------------------------|------------------------------------------------------------|
| нужа <sup>н</sup> Пан<br>музий статур дисток арките небладние.<br>Полин и 12 инге.                                                                                                    |                                                            |
| whether datance in Annual Tra                                                                                                    |                                                            |
| adjutes and the second star (Specification in Second st. 1) Constant                                                                                                    | an of alternative destroyer for your recommend. Management |
| Dense to recomment in The Parket to Dense to Dense 1 The test<br>Dense: Dense the moment of the test<br>BMU Dense to prove denses                                                                                                    | INSERT                                                     |
| Parana norme Barraman array Barraman 20 Hold 201 Parana norme Barraman 20 Hold 201 Parana norme Barraman 20 Hold 201 Parana norme Barraman 20 Hold 201 Parana norme Barraman 20 Parana norme Barraman 20 Parana norme Barrama |                                                            |
|                                                                                                    |                                                            |

Если пациент явился на прием по запланированной контрольной явке, то заполнить поле «Явился(лась)».

[4.1.5] Сохраненная запись о запланированной дате явки пациента и все контрольные явки отображаются на вкладке «Контроль посещений».

| Диспансерное наблюдение (новы    | й)                 |              |  |                                |         |             |          | $\times$ |
|----------------------------------|--------------------|--------------|--|--------------------------------|---------|-------------|----------|----------|
| Пациент:                         |                    |              |  |                                |         |             |          |          |
| Возраст: Пол:                    |                    |              |  |                                |         |             |          |          |
| Текущий статус диспансерного     | Состоит на "Д" уче | ете          |  |                                | $\sim$  |             |          |          |
| Текущая группа "Д" учета         |                    | ДЗ           |  |                                |         |             |          |          |
| Заболевание выявлено при Обра    | цении за лечением  | ~            |  | Сведения об изменении диагноза | Контрол | ь посещений | Мероприя | ятия     |
| Данные при постановке на "Д"-уче | т Данные при сняти | ис "Д"-учета |  | Назначено явиться              |         | Явился(лась | )        |          |
| Диагноз Дата взятия              | "Д"                | '-группа     |  | 16.08.2021                     |         | 16.08.2021  |          |          |

[4.1.6] Заполнить информацию по мероприятиям «Д»-учета на вкладке «Мероприятия»,

| Antoniogene subsequent (result)                                                                                                    |                                   |                                                              |                                     | - P                               | ×                                                                                                    |
|----------------------------------------------------------------------------------------------------|-----------------------------------|--------------------------------------------------------------|-------------------------------------|-----------------------------------|----------------------------------------------------------------------------------------------------|
| Пациант<br>Воррост Пол<br>Текущий статус дисленосерного наб<br>Такущая гоуппа "Д" ччата                                                   | nogoven Conner es "21" yes<br>113 | te .                                                         |                                     |                                   |                                                                                                    |
| Заботехнике вызвления при Обращения                                                                                                    | t 55 Development w                | Castoners of another party                                   | oas Kortoon-roo                     | monest Mapo                       | TOP A TOP A |
| Данные при постановке на "Ш'учет Д                                                                                                    | аные при снятии с "Д"-учета       | Мероприятие Да                                               | nac Darano                          | (Der                              |                                                                                                    |
| Дианкоз Дата азалия<br>(13.07.2021                                                                                                    | Дфунов<br>т                       | INSERT                                                       | ana an                              |                                   |                                                                                                    |
| Дополнительное описание диалнова                                                                                                    | Management and an and an arrival  | In the second second second second                           |                                     |                                   | ×                                                                                                    |
|                                                                                                    | Дата начала                       | 15.67.2021                                                   | eer0                                | NJ C BATOMON                      | -                                                                                                    |
|                                                                                                    | Data oxon-anni                    | newfec-reciteman telecolar                                   |                                     |                                   | -                                                                                                    |
| Opviews status East propose<br>Opviews as MO                                                                                              | Donomerscance concleves           |                                                              |                                     |                                   |                                                                                                    |
| Depergeneons 0 0                                                                                                    | A Bater                           | Tac losses D.C. L                                            | 0                                   | 0100                              |                                                                                                    |
| Construction Moneyana                                                                                                    | 1                                 | -                                                            | in the second second                | and a fillenation                 | The second second                                                                                                    |
| Диспансерное наблюдение (новый)                                                                                                    |                                   |                                                              |                                     |                                   | - 🗆 X                                                                                                    |
| Пациент:<br>Возраст: Пол:<br>Текущий статус диспансерного наблюден                                                                        | ия Состоит на "Д" уче<br>ДЗ       | те                                                           |                                     |                                   | ×                                                                                                    |
| Гекущая группа "Д" учета                                                                                                    |                                   |                                                              |                                     |                                   |                                                                                                    |
| Заболевание выявлено при Обращении за леч                                                                                                 | ением 🗸                           | Сведения об изменени                                         | и диагноза Ко                       | нтроль посе                       | щений Мероприятия                                                                                                    |
| Текущая группа "Д" учета<br>Заболевание выявлено при Обращении за леч<br>Данные при постановке на "Д" учет Данные г                       | ением                             | Сведения об изменени<br>Мероприятие                          | и диагноза Ко<br>Дата с             | нтроль посе<br>Дата по            | щений Мероприятия<br>Врач                                                                                                    |
| Текущая группа "Д" учета<br>Заболевание выявлено при Обращении за леч<br>Данные при постановке на "Д"учет Данные г<br>Диагноз Дата взятия | ением                             | Сведения об изменения<br>Мероприятие<br>лечебно-профилактиче | идиагноза Ко<br>Датас<br>15.07.2021 | нтроль посе<br>Дата по<br>20.07.2 | щений Мероприятия<br>Врач<br>Тестовый В.С. (1                                                                                                    |

[4.1.7] Если необходимо внести информацию о движении по диспансерным группам в рамках диспансерного учета или информацию об изменении диагноза на вкладке «Сведения об изменении диагноза».

| Distance experience (result)                                                                                                |                                        |                            |                      |                       |
|----------------------------------------------------------------------------------------------------|----------------------------------------|----------------------------|----------------------|-----------------------|
| Тациент.<br>Тоорест Пол<br>(екущий статус диспансерного наб                                                                 | ходония Состания 27 ум                 |                            |                      |                       |
| екущая группа "Д" учета                                                                                                    | D3                                     |                            |                      |                       |
| Ізболевание выявлено при Обращения                                                                                          | 133 Neveweet ~                         | Секания об начени          | ни даннова Контроль  | nocesservel. Meporpre |
| Данные при постановна на "Д" учет — Д<br>Силанко — Дата взалия<br>(ОН.9 — () (5.57.2021<br>Дополнительное описание диалнова | anne de conse c. E. boue<br>           | INSE                       | arves Droyma         | 8044                  |
|                                                                                                    | December in Brygerian Secan            | 1                          |                      | - 0 ×                 |
|                                                                                                    | Дата констанует диатного<br>Код по МИД | (14.07.202)<br>(14.07.202) |                      |                       |
|                                                                                                    | Формулировка диалноза                  | Митральная інлаган         | ная) недостаточность |                       |
| Причина волгия Волг втерение                                                                                                | · · · · · · · · · · · · · · · · · · ·  |                            |                      |                       |
| Operative MO Tecnose IND                                                                                                    | Harmon manage                          |                            |                      |                       |
| Bpo- Tecrosult B.C.                                                                                                    | Constant of the last                   | Second RC 41               |                      |                       |
| Reprogresorts 0 (\$                                                                                                    | Epo+                                   | precisione accessory       |                      | hid                   |
| and the second second                                                                                                    |                                        |                            | 0                    | A Onese               |

[4.1.8] После заполнения информации в контрольной карте диспансерного наблюдения на форме «Исход случая обращения» в разделе «Диспансерный учет» отобразится информация о созданной карте ДН.

| HALLAND, CO., HAR OF PARTY                    | Per 1927, 2221                                                                                                    | 0 ×                |
|-----------------------------------------------|----------------------------------------------------------------------------------------------------|--------------------|
| Gernet Sameser / A                            |                                                                                                    |                    |
| Данные по соновнотку last                     | function and the second second s |                    |
| Desived                                       | 101.0                                                                                                    | Decement internet  |
| Casarrow, Listower<br>Developmental           | Reported to search and reactions of                                                                                                    |                    |
| Names information                             | 2 analise selection generation                                                                                                    | - Diverset         |
| Chaire selectment                             | and extraction of the second second                                                                                                    | -                  |
| Designed Sprand                               | Tet spanne                                                                                                    |                    |
| Parameter and statements                      |                                                                                                    | 0                  |
| Generational per                              | Contractor and a second                                                                                                    | fairs conjoined on |
| Terpart-(stry)                                | He can be a set of the set of the                                                                                                    | 8                  |
| To anti-same                                  | Tanen The Thirthit Carenoor D                                                                                                    | CONTRACTOR AND     |
| Претник                                       | ine permet                                                                                                    | - Appen -          |
| Serve of company of                           | many advances                                                                                                    |                    |
| Dama 5                                        | 3(                                                                                                    |                    |
|                                               |                                                                                                    | ( 100 Mar 100      |
| Real Provide States                           |                                                                                                    | ( TERRETA TO       |
| and Denne                                     |                                                                                                    |                    |
|                                               |                                                                                                    |                    |
| Manag D30<br>Viceog of Secureor Conne         | d sacaraan : fex reporter                                                                                                    | To success         |
| for Nace                                      | metc.c 1                                                                                                    | C Second           |
| Дага нотачен ОТО бо<br>ИО го данного опучан и | ат улана дого Алгандият ( Ассандния)<br>Мотования                                                                                                    | [0646] [2666]      |
|                                               |                                                                                                    | (). Orani          |

[4.1.9] Для изменения состояния Д учета по данному заболеванию необходимо на форме «Исход случая обращения» заполнить Признак и Группу, затем сохранить Исход и Случай обращения.

| Диспансерный учет<br>Текущий статус: | По состоянию на 15.07.2021<br>не состоит на учете |         | следующей явки<br>💌 |
|--------------------------------------|---------------------------------------------------|---------|---------------------|
| "Д" наблюдение                       | Удалить Взят 15.07.2021 с диагнозом I34.0 в Т     | естовое | лпу                 |
| Признак                              | Взят впервые 🗸                                    | Группа  | Дз ~                |

[4.1.10] После сохранения случая обращения и повторного открытия формы Исхода в поле «Текущей статус» отобразится информация «По состоянию на ... состоит на ДД..», а также на форме амбулаторной карты Состояние «Д»-учета изменится на «Состоит». В дальнейшем в исходах всех случаев обращения с диагнозом, для которого был установлен Д учет, в поле «Текущий статус» будет отображаться состояние Д учета и Группа.

| yuusi onyvaih odoa | шения Анбулаторная ка                   | 018                               |                                |                      |                        |                    |                      |
|--------------------|-----------------------------------------|-----------------------------------|--------------------------------|----------------------|------------------------|--------------------|----------------------|
| c 15 07 20         | a MO (Koncynetauni)<br>It no 15.07.2021 | Данные о падненте<br>Ногнер карты | 20                             |                      | Нонер участка          | 1                  | Фото                 |
| 134.0 1            | (Тестопый І                             | Пациент                           | Тестовый Пациен                | Анатольски           |                        |                    |                      |
|                    | Исход случая обр                        | Augenees or 15.07.2021            |                                | - D X                | действителен по        |                    |                      |
|                    | Диатиза Заключен                        | не / Реконендация                 |                                |                      |                        |                    |                      |
|                    | Панные по основн                        | ону заболеванию                   |                                |                      |                        |                    |                      |
|                    | Диалиса                                 | 134.0                             | - E3                           | Платноры в внаминаре | Состояние "Д"-учета    | COCTONT            |                      |
|                    | Cenamics o cru<br>mentenne lonicol      | <u>1985</u> Метральная ін         | лапанная) недостаточность      |                      | актации 😲 Помоща       |                    |                      |
|                    | Характер заболее                        | anunt 2 - preceive su             | ивленное кроническое           | √ □Вына акт          |                        | Подготовлено са    | 'understatt, porsula |
|                    | Стадия заболеван                        | uta                               |                                | ~                    | да Номер карты: 20     |                    |                      |
|                    | Внешник причина                         | 0                                 | Тип траемы                     | -                    | Permittenen att.       | Reflection and     | X annual             |
|                    | Признак наличия                         | TDORNING T                        |                                | 0                    | Charles and the second | approximation real | den care             |
|                    | Диспансерный уче                        |                                   |                                | Пата следношей явко  | поматолог-хирург       |                    |                      |
|                    | Texyuark cranyc:                        | flo coctoanne)                    | na 15.07.2021 cocreat est full | 3                    | Дата при               | iema: 15.07.2      | 021 12:09            |

[4.1.11] При клике на «По состоянию на ... состоит на ДД..» в исходе или на «Состояние «Д»-учета» в амбулаторной карте откроется форма состояния диспансерного наблюдения пациента содержащая полную информацию о постановке пациента на «Д»-учет.

[4.1.12] На вкладке «Состояние диспансерного наблюдения» можно открыть карту ДН, а также просмотреть движения (случаи обращения по данному заболеванию) с возможностью просмотра выписного эпикриза и исхода по случаю заболевания.

|                                                                       | 0 Orver •                                                                      | Performance 2012211                                                                |               | - 5                                        |                                          | < 202                      | 1 🕞      |             | ×     |     |
|-----------------------------------------------------------------------|--------------------------------------------------------------------------------|------------------------------------------------------------------------------------|---------------|--------------------------------------------|------------------------------------------|----------------------------|----------|-------------|-------|-----|
|                                                                       | ФИЮ: Тестовы<br>Nit ангбулатор                                                 | Карта динглансерного набли<br>й Пациент Анитологиян<br>ной карты: 20               | цения         |                                            | Для рожд                                 | mane: 28-12-2018           |          |             | •     |     |
|                                                                       | Состояние ди                                                                   | спансерного учета                                                                  |               | Correspond 121-                            | Artystene "2"-                           |                            | -        | -           |       |     |
|                                                                       | 194.0                                                                          | Metganiseas (s,tattareas)<br>ret_pottato-erotta                                    | Oraparte      | yuese<br>Bent via ()-yviet<br>a 2023 rozy  | 10 A                                     | Tecrosofi B.C.             | apan.    | Douglary    | 183   |     |
| №20 Тестовый Г                                                        | ациент Анатол                                                                  |                                                                                    |               |                                            |                                          |                            | <u> </u> | a Ora       | 2     | - × |
| 👩 Отчет 🔹                                                             |                                                                                |                                                                                    |               |                                            |                                          |                            |          |             |       |     |
|                                                                       | Предста                                                                        | влены данные по ЛПУ                                                                |               |                                            |                                          | <                          | 2021     | >           |       |     |
| Состояние диспан                                                      | нсерного наблюд                                                                | ения Лист заключительных ди                                                        | агнозов Карты | дн                                         |                                          |                            |          |             |       |     |
|                                                                       |                                                                                |                                                                                    |               |                                            |                                          |                            |          |             |       |     |
| ФИО: Тестов<br>№ амбулато<br>Лечебное уч                              | зый Пациент /<br>орной карты:<br>•реждение: Т                                  | Анатольевич<br>20<br>Гестовое ЛПУ                                                  | Да<br>М<br>Да | ата рождения:<br>КБ:I34.0<br>иагноз:Митрал | 28.12.2018<br>ьная (клапан               | ная) недостаточн           | ость     |             |       | ^   |
| ФИО: Тестое<br>№ амбулато<br>Лечебное уч<br>Случаи обра<br>Амбулаторн | вый Пациент /<br>орной карты:<br>чреждение: Т<br>ащения по /<br>ыый случай: 15 | Анатольевич<br>20<br>'естовое ЛПУ<br><b>данному заболеванию</b><br>5.07-15.07.2021 | Да<br>М<br>Ди | ата рождения:<br>КБ:I34.0<br>иагноз:Митрал | 28.12.2018<br>ьная (клапані<br>Лист назн | ная) недостаточн<br>ачений | ость     | ыписной эпи | икриз |     |

[4.1.13] На вкладке «Лист заключительных диагнозов» отображаются все диагнозы, по которым пациент поставлен на Д учет, с разбивкой по группам и возможностью просмотра случаев заболевания.

| MR20 Tecromodi Flaqueent Avantonisesini 28.12.2018                                                                                                    | - 0 X                                                                   |
|----------------------------------------------------------------------------------------------------|-------------------------------------------------------------------------|
| 😭 Orver -                                                                                                    |                                                                         |
| 🕼 👩 🍢 Представлены данные по ЛПУ                                                                                                    | < 2021 →                                                                |
| Состояние дистановрного наблюдения Пист заключительных ди                                                                                                  | Kene Di                                                                 |
| Лист заключительных диагнозов                                                                                                    | за пермод с 01.01.2021 по 31.12.2021 гг. 🔨                              |
| ФИО: Тестовый Пациент Анатольевич                                                                                                    | Дата рождения: 28.12.2018                                               |
| Nt амбулаторной карты: 20                                                                                                    |                                                                         |
| Зарегистрированные острые заболевания                                                                                                    |                                                                         |
| Apra normanness Kag MKS                                                                                                    | Dearwoo Box citystee                                                    |
| Впервоне зарегистрированные кронические заб<br>Для постановки Кад MMS<br>15.07.2021 134.0 Митральная (клапа<br>Обострения кронических ранее зарегистрирова | Мевания Веколуми<br>иная] недостаточность Лоналить<br>неная заболевания |
| Jana recramente Kag MKE                                                                                                    | Диалиоз Все случая                                                      |
| Хронические ранее зарегистрированные заболя<br>Для полиние Кад МК                                                                                          | Banda Dennes Den Lignar                                                 |
| Заболевания без указания характера                                                                                                    |                                                                         |
| Anna nocrawowani Kagi Mikili                                                                                                    | Днагноз Все случая                                                      |
|                                                                                                    |                                                                         |
|                                                                                                    | Ok Onees                                                                |

| №20 Тестовый Пациент Анатольевич 28.12.2018                                                                                                   |                   |                 | $\times$ |  |  |
|----------------------------------------------------------------------------------------------------|-------------------|-----------------|----------|--|--|
| 🚯 Отчет 🗸                                                                                                    |                   |                 |          |  |  |
| 🜗 💿 🚹 Представлены данные по ЛПУ                                                                                                    | <                 | 2021 >          |          |  |  |
| Состояние диспансерного наблюдения Пист заключительных диагнозов Карты ДН                                                                     |                   |                 |          |  |  |
| ФИО: Тестовый Пациент Анатольевич Дата рож                                                                                                    | дения: 28.12.2018 |                 | ^        |  |  |
| № амбулаторной карты: 20         МКБ:134.0           Лечебное учреждение: Тестовое ЛПУ         Диагноз:Митральная (клапанная) недостаточность |                   |                 |          |  |  |
| Случаи обращения по данному заболеванию                                                                                                    |                   |                 |          |  |  |
| Амбулаторный случай: 15.07-15.07.2021 Лист назначений Выписной эпикриз                                                                        |                   |                 |          |  |  |
| Тестовый В.С. (Стоит на траниции); Диагноз: 134.0; Визитов: 1; Состоит на                                                                     | а ДН. Группа:ДЗ   | Просмотр данных |          |  |  |
|                                                                                                    |                   |                 |          |  |  |

[4.1.14] На вкладке «Карты ДН» отображаются все карты ДН, которые есть у пациента, с указанием текущего состояния учета и возможностью открытия карты ДН.

| MR20 Technesis | A Daugeest Awaronaeaes 20.32.2018                                                                                                    |                                  |                          |                   |              |              |   |       | $\times$ |
|----------------|----------------------------------------------------------------------------------------------------|----------------------------------|--------------------------|-------------------|--------------|--------------|---|-------|----------|
| Crver -        |                                                                                                    |                                  |                          |                   |              |              |   |       |          |
| 4 🛛            | Представлены данные по                                                                                                    | NUA                              |                          |                   | <            | 2021         | > |       |          |
| Состояние дио  | пачерного набледния. Пист заклен                                                                                                    | ительны диатисков Карлы ДН       |                          |                   |              |              |   |       |          |
| ,              | бонтрольные карты диспансе                                                                                                    | рного наблюдения                 |                          |                   |              |              |   |       | ^        |
| 010: Tect      | товый Пациент Анатольевич                                                                                                    |                                  |                          | Дата рождение     | c 28.12.2058 | i.           |   |       |          |
| NI: амбула     | аторной карты: 20                                                                                                    |                                  |                          |                   |              |              |   |       |          |
| Зарегистр      | ированные карты ДН                                                                                                    |                                  |                          |                   |              |              |   |       |          |
| Red, MKG       | Деатно                                                                                                    | Состояние нарты ДИ               | Астральная<br>"Д"-группа | - Bee             |              |              |   |       |          |
| 124.0          | Митральная (клапанная)                                                                                                    | Based and Concerned and Add 2010 |                          | Tectoswiii B.C. ( |              | Valar        |   |       |          |
|                | THE REAL PROPERTY AND A DESCRIPTION OF A DESCRIPTION OF A |                                  | <i></i>                  |                   |              | - Annotation |   |       |          |
|                |                                                                                                    |                                  |                          |                   |              |              |   |       |          |
|                |                                                                                                    |                                  |                          |                   |              |              |   |       |          |
|                |                                                                                                    |                                  |                          |                   |              |              |   |       |          |
|                |                                                                                                    |                                  |                          |                   |              |              |   |       |          |
|                |                                                                                                    |                                  |                          |                   |              |              |   |       |          |
|                |                                                                                                    |                                  |                          |                   |              |              |   |       |          |
|                |                                                                                                    |                                  |                          |                   |              |              |   |       |          |
|                |                                                                                                    |                                  |                          |                   |              |              |   |       | Y        |
|                |                                                                                                    |                                  |                          |                   |              |              | ~ | 0.000 |          |

[4.1.15] Для добавления новой карты ДН кликнуть по кнопке с наименованием "Добавить диагноз из анамнеза", которая откроет форму "Диспансерное наблюдение (новый)"

| №152454 Тестовый Пациент Взрослый 10.02.1985                                 |                    |     | ×    |
|------------------------------------------------------------------------------|--------------------|-----|------|
| 😰 Отчет 🔻 Действие 👻                                                         |                    |     |      |
| 🜒 😥 🔁 Тредставлен < 2021 📃                                                   | >                  |     |      |
| Состояние диспансея Добавить диагноз из анамнеза                             | Карты ДН           |     |      |
| Контрольные карты диспансерного наблюден                                     | ия                 |     | ^    |
| ФИО: Тестовый Пациент Взрослый Дата рождения<br>№ амбулаторной карты: 152454 | <b>n:</b> 10.02.19 | 985 |      |
| В 2021 году нет карт                                                         |                    |     | _    |
| Код Диагноз Состояние карты Актуальная Врач<br>МКБ ДН "Д"-группа Врач        |                    |     |      |
|                                                                              |                    |     |      |
|                                                                              |                    |     |      |
|                                                                              |                    |     |      |
|                                                                              |                    |     | ~    |
|                                                                              | Ok                 | От  | мена |

[4.1.16] В последующих посещениях у врача внесшего Д учет, при заполнении поля МКБ на форме осмотра появится ссылка «Карта ДН» открывающая карту диспансерного наблюдения по данному диагнозу.

|                                                         | pass                                                                                                    |                                                                                                    |             |                                                                            |                                                                    |                                              |
|---------------------------------------------------------|----------------------------------------------------------------------------------------------------|----------------------------------------------------------------------------------------------------|-------------|----------------------------------------------------------------------------|--------------------------------------------------------------------|----------------------------------------------|
| ver + i                                                 | Отправить в РЭМД +                                                                                                    |                                                                                                    |             |                                                                            |                                                                    |                                              |
|                                                         |                                                                                                    |                                                                                                    |             |                                                                            | January et al.                                                     | a apurato courses Denors                     |
| -                                                       | PARTYONE COMPANY MERCANING                                                                                                    | e service Decrements                                                                                                    | 0.000       | ed Tables                                                                  |                                                                    |                                              |
| la segur                                                | HOKINE YONYINI                                                                                                    |                                                                                                    |             |                                                                            |                                                                    |                                              |
| Koa                                                     | Havenewcearvee                                                                                                    | Koneo                                                                                                    | MKE         | YET                                                                        |                                                                    |                                              |
|                                                         |                                                                                                    |                                                                                                    |             |                                                                            |                                                                    |                                              |
|                                                         |                                                                                                    |                                                                                                    |             |                                                                            |                                                                    |                                              |
|                                                         |                                                                                                    |                                                                                                    |             |                                                                            |                                                                    |                                              |
|                                                         |                                                                                                    |                                                                                                    |             |                                                                            |                                                                    |                                              |
|                                                         |                                                                                                    |                                                                                                    |             |                                                                            |                                                                    |                                              |
|                                                         |                                                                                                    |                                                                                                    |             |                                                                            |                                                                    |                                              |
|                                                         |                                                                                                    |                                                                                                    |             |                                                                            |                                                                    |                                              |
| _                                                       |                                                                                                    |                                                                                                    | -           |                                                                            |                                                                    |                                              |
| бостоян                                                 | we                                                                                                    |                                                                                                    | v           |                                                                            |                                                                    |                                              |
| а                                                       | ние<br>/некрг.ст ЧСС                                                                                                    |                                                                                                    | -<br>E MMR. | Set 🗌 % T                                                                  | - x                                                                |                                              |
| состонн<br>Д                                            | ние<br>/ никрсст ЧСС                                                                                                    | ] вмяк. чад [                                                                                                    |             | Set 🛄 % T                                                                  |                                                                    |                                              |
| Cocrose<br>La Cocoso<br>Cocoso                          | nee How pr.cr 400                                                                                                    | ання. ЧДД<br>упстрищие заболева                                                                                                    | - 8 Mark.   | Sat. Sat. 5. T                                                             | то<br>Данные о проведения ко                                       | HOMBING                                      |
| Состоян<br>Д<br>(ондваро<br>МжД5                        | ие<br>/ ницест 400<br>польный диатноз<br>е заболевание<br>раболевание<br>раболевание<br>раболевание<br>раболевание<br>раболевание<br>раболевание<br>сат                                                                                                    | B HOM . VIII [<br>D HOM . VIII ]<br>D HOM . VIII ]<br>Second Second Sec | E Her.      | Set. 5. T<br>Dense of contra<br>Data concepts                              | C Revue o repositioner no<br>16 07 2021 -                          | ноклиума<br>первичкое                        |
| Состоян<br>Д<br>Тонанар<br>Соновно<br>МИСБ<br>Диално    | We Construct of the second second sec                                                                                                    | Terrorada                                                                                                    | n Hank      | Set. 5 т<br>Данные of cover<br>Дана сонотра<br>Споциалет                   | те<br>Данные в проведения ко<br>15.07.2021 —<br>Геогория II С. С   | нониума<br>первичков<br>3                    |
| Состони<br>Д<br>(рединари<br>Соновно<br>МИСБ<br>Диалио  | ние<br>/ мин.pr.cr. ЧСС<br>гласный рактоз<br>в заболявания: Ослоконные Сая<br><u>(14.0)</u><br>в Парабор дажнаета (на расположеная)<br>Мотородиканов (положеная)                                                                                                    | • нин. чід (<br>утструкцие заболеван<br>Саста (18)<br>Начена (1)                                                                                                    |             | Set. 5 T<br>Dense of contro<br>Date controls<br>Createser<br>Line controls | С<br>С<br>Пактык с прознатичи ко<br>15.07.2021 •<br>Ластина II.С.С | Horseyna<br>Ingesrece<br>J                   |
| Состони<br>41 —<br>Тоновно<br>Хоновно<br>МиСБ<br>Диално | nee<br>7 sector VCC<br>1 sector VCC<br>1 sectorements<br>1 sectorements<br>1 sectorement                                                                                                    | о нин. ЧШ (<br>упструкцие заболеван<br>Саста Па<br>Пателела)<br>проста гочность                                                                                                    | E MARK      | Set. 5 т<br>Данные об оснотра<br>Специалист<br>Цель оснотра<br>Вид оснотра | ℃<br>Barwar a rpostanes xa<br>15 07 2021 ↓<br>Tec meak B.C.C       | нопиума<br>перемное<br>3                     |
| Состони<br>41<br>Тонанар<br>Сонанар<br>МКСБ<br>Диално   | eee<br>/ security 400 memory<br>secondary<br>secondary<br>Baseling assesses<br>Memory<br>Memory<br>M | в ние. ЧДД<br>упствующие заболеван<br>Согласти<br>Волости Точность                                                                                                    |             | Set 5 T                                                                    | C<br>Damase a reposedness to<br>19.672201 •<br>Tec roset B.C. C    | нонтума<br>перелекое<br>ј<br>Срок беренен-ти |

[4.1.17] При каждой явке пациента по диспансерному наблюдению необходимо заполнить в контрольной карте диспансерного наблюдения дату явки на осмотр, и следующую планируемую дату явки пациента.

# 4.2. Снятие признака диспансерного наблюдения

[4.2.1] Для снятия пациента с диспансерного наблюдения необходимо открыть карту ДН, перейти на вкладку «Данные при снятии с «Д»-учета» и кликнуть по ссылке «Снять с «Д»-учета», которая разблокирует поля для внесения информации. Ссылка «Снять с «Д»-учета» изменится на «Восстановить «Д»-учет».

| ner lett                                                                                                    | onut Reyer<br>2018 - Doc | m Assenses<br>manufacture |             |                |                |                             |          |                  |     |
|----------------------------------------------------------------------------------------------------|--------------------------|---------------------------|-------------|----------------|----------------|-----------------------------|----------|------------------|-----|
| press and press of the                                                                                                    |                          | and the same              | Contract    | and The second |                |                             |          | 100              |     |
| repercent of a                                                                                                    |                          |                           |             |                | -              |                             |          |                  |     |
| Lotter Allerta 1                                                                                                    | a prese                  |                           |             |                |                |                             |          |                  |     |
|                                                                                                    | eerings (Other           | offerer bit felter        |             | · · ·          | 1,00,00 via co | A Designation of the second | Northern | reconcered Mepor | den |
| NAME OF TAXABLE                                                                                                    |                          | - Generative              | 100 M 1 277 | 100            | Lars.          | Darvas                      | Layers   | Hp.ex            |     |
| All the second second sec | 1                        | 5                         | AL OPPOSE   |                |                |                             |          |                  |     |
| onon-settimente o                                                                                                    | Access access            |                           |             |                |                |                             |          |                  |     |
|                                                                                                    |                          |                           |             |                |                |                             |          |                  |     |
|                                                                                                    |                          |                           |             |                | _              |                             |          |                  |     |
|                                                                                                    |                          |                           |             |                |                |                             |          |                  |     |
|                                                                                                    |                          |                           |             |                |                |                             |          |                  |     |
|                                                                                                    |                          |                           |             |                |                |                             |          |                  |     |
|                                                                                                    |                          |                           |             |                |                |                             |          |                  |     |
|                                                                                                    |                          |                           |             |                |                |                             |          |                  |     |
| press parties                                                                                                    |                          |                           |             | ÷              |                |                             |          |                  |     |
| inpresentation on MO                                                                                                    |                          |                           |             |                |                |                             |          |                  |     |
|                                                                                                    |                          |                           |             |                |                |                             |          |                  |     |
|                                                                                                    | -                        |                           |             |                |                |                             |          |                  |     |
| And the second second                                                                                                    |                          |                           | Defenses 1  | Caseman        |                |                             |          |                  |     |
| erren De                                                                                                    | nerose. Pac              | without                   |             | _              |                |                             |          |                  |     |
|                                                                                                    |                          |                           |             | _              |                |                             |          |                  |     |
|                                                                                                    |                          |                           |             | _              |                |                             |          |                  |     |
|                                                                                                    |                          |                           |             | _              |                |                             |          |                  |     |
|                                                                                                    |                          |                           |             | _              |                |                             |          |                  |     |

[4.2.2] Заполнить обязательные поля «Диагноз», «Д»-группа», «Причина снятия». «Дата снятия» автоматически заполнится текущей датой. В случае выбора причины «Снять в связи с переводом в другое ЛПУ» указать в какое МО переводится пациент, заполнив поле «Переведен в МО». Сохранить форму ДН нажатием на кнопку «ОК».

| unit Techseuk Dagment Anatosum                                                                                                    |      |          |                |                     |
|----------------------------------------------------------------------------------------------------|------|----------|----------------|---------------------|
| spect 28.12.2018 Flat associated                                                                                                    |      |          |                | _                   |
| And Lash Transford against During and                                                                                                    |      |          |                |                     |
| contraction of based of the                                                                                                    |      |          |                |                     |
|                                                                                                    |      |          | And the second | Automation Maperson |
| Server do includence of the latent do include a part                                                                                                    | (are | 1249-418 | Distant        | -                   |
| Lance Lane Dense Transme                                                                                                    |      |          |                |                     |
| 04.8 🖸 (51750) 💌 🛤 🚽                                                                                                    |      |          |                |                     |
| Concentration in cases prevente                                                                                                    |      |          |                |                     |
|                                                                                                    |      |          |                |                     |
|                                                                                                    |      |          |                |                     |
|                                                                                                    |      |          |                |                     |
|                                                                                                    |      |          |                |                     |
|                                                                                                    |      |          |                |                     |
|                                                                                                    |      |          |                |                     |
|                                                                                                    |      |          |                |                     |
| 120-000 Delta -                                                                                                    |      |          |                |                     |
| Peperson + HD Coarts repension a repression                                                                                                    |      |          |                |                     |
| Inter Conta United to Delicities                                                                                                    |      |          |                |                     |
| Cont & Manager and an October of the State of Street State of Street State of State of State o |      |          |                |                     |
| Cost to an earthquares form Upen.                                                                                                    |      |          |                |                     |
| Mitchiel Decards                                                                                                    |      |          |                |                     |
|                                                                                                    |      |          |                |                     |
|                                                                                                    |      |          |                |                     |
|                                                                                                    |      |          |                |                     |

[4.2.3] «Д-учет» можно восстановить с помощью клика по ссылке «Восстановить «Д»учет».

# 4.3. Просмотр списков пациентов, состоящих на диспансерном наблюдении

[4.3.1] Для просмотра информации по состоящим на «Д» - учете пациентам необходимо последовательно перейти в дереве папок Паспорт МО / Лечебные учреждения / [Наименование вашей МО] / Паспорта участков / Терапевтический (Педиатрический и др.) / Диспансерный учет / Состоящие на «Д» - учете. Список пациентов, состоящих на ДН можно просмотреть как в общем по всем участкам медицинской организации, так и по каждому участку отдельно.

| Ball, Precryption       Ball, precryption       Ball, precryteter, precryteter, precryption       Ball, pre |            |
|----------------------------------------------------------------------------------------------------|------------|
|                                                                                                    |            |
| Inva                                                                                                    |            |
|                                                                                                    |            |
| Новости Состоящие на Д-учете Х                                                                                                    |            |
| + 🗙 🗃 🎒 Отчет - 🅞 🔯 🎼                                                                                                    |            |
| Дата и время регистрации > 01.03.2020 00:00                                                                                                    |            |
| Пациент Номер карты МО, выдавшее Дата и время 🗢 Регистратор Номер ка                                                                                                    | рт Дата пр |
| ГБУЗС "Городс. 02.03.2020.12.55                                                                                                    |            |
| EEV3C "Ferroace 03 03 2020 13:14                                                                                                    |            |
| EDV20 "Ferrare 0.03.03.2020 10.14                                                                                                    |            |
| т Бузс тородс 04.03.2020 16:50                                                                                                    |            |
| ГБУЗС "Городс 05.03.2020 09:58                                                                                                    |            |
| ГБУЗС "Городс 11.03.2020 09:40                                                                                                    |            |

# 4.4. Формирование и печать учетной формы № 030/у «Контрольная карта».

# Перечень дополнительной литературы, необходимой для освоения темы

| N⁰  | Наименование согласно библиографическим требованиям |
|-----|-----------------------------------------------------|
| п/п |                                                     |
| 1   | Презентация Медицинская информационная система РМИС |
| 2   | Описание РМИС                                       |

# Контрольные задания

#### Вопросы для устного опроса:

1. Порядок установки признака диспансерного наблюдения в государственной информационной системе «Электронное здравоохранение Республики Татарстан» [4.1].

2. Просмотр карты диспансерного наблюдения из вкладки «Состояние диспансерного наблюдения» в государственной информационной системе «Электронное здравоохранение Республики Татарстан» [4.1.12].

3. Формирование «Листа заключительных диагнозов» в государственной информационной системе «Электронное здравоохранение Республики Татарстан» [4.1.13]

4. Порядок снятия признака диспансерного наблюдения в государственной информационной системе «Электронное здравоохранение Республики Татарстан» [4.2].

5. Просмотр списков пациентов, состоящих на диспансерном наблюдении в государственной информационной системе «Электронное здравоохранение Республики Татарстан» [4.3].

# Кейс для отработки практических навыков:

1. Создайте случай обращения пациента. Возьмите на диспансерное наблюдение. Сформируйте форму 030у «Контрольная карта диспансерного наблюдения».

2. Сформируйте список пациентов, состоящих на диспансерном наблюдении на терапевтическом участке.